## Uploading Festival Screeners Using CineSend Requests

Last Modified on 08/02/2024 4:10 pm EDT

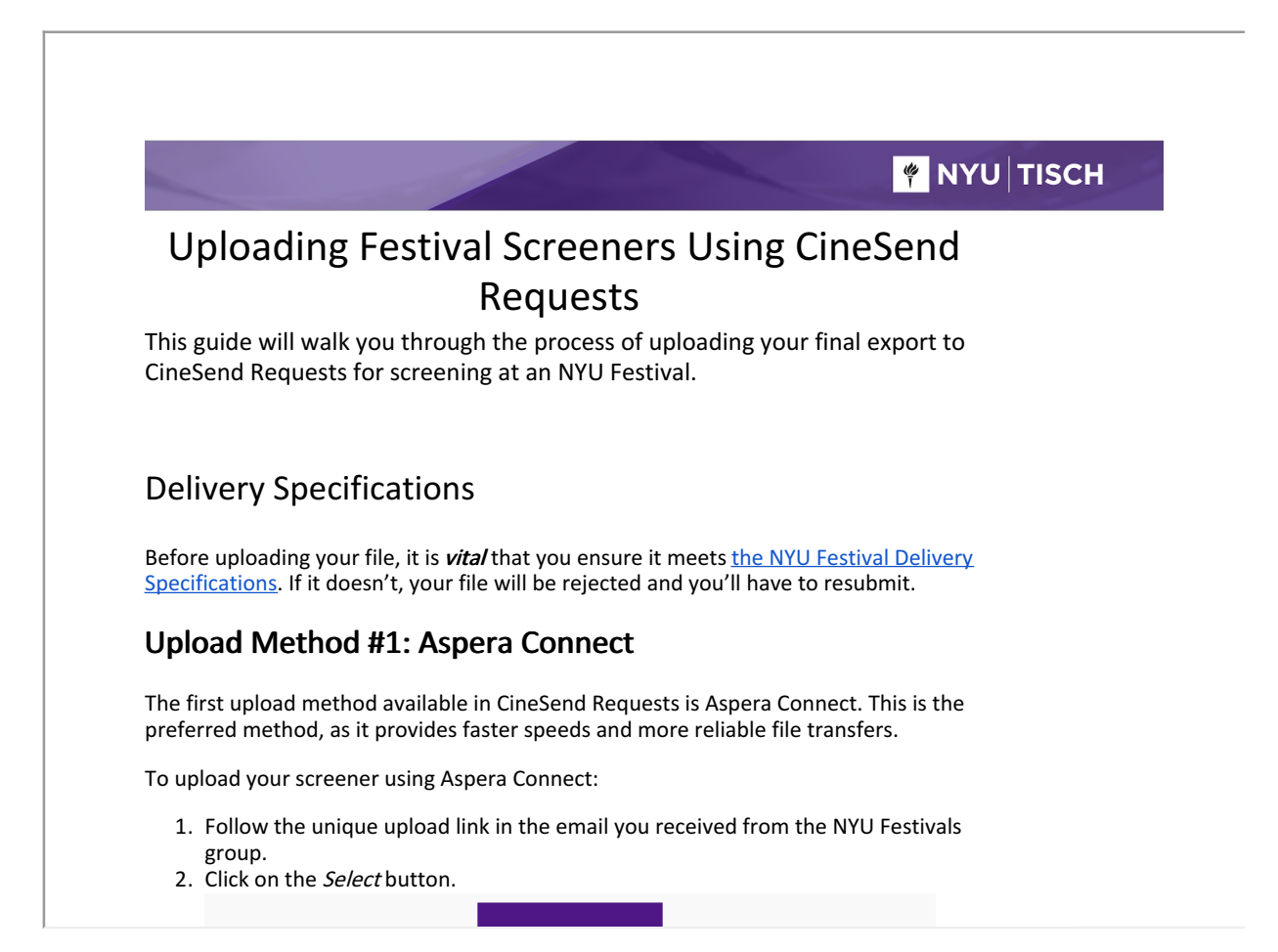